# **WordPress Grund**

# med Jacob Blomqvist

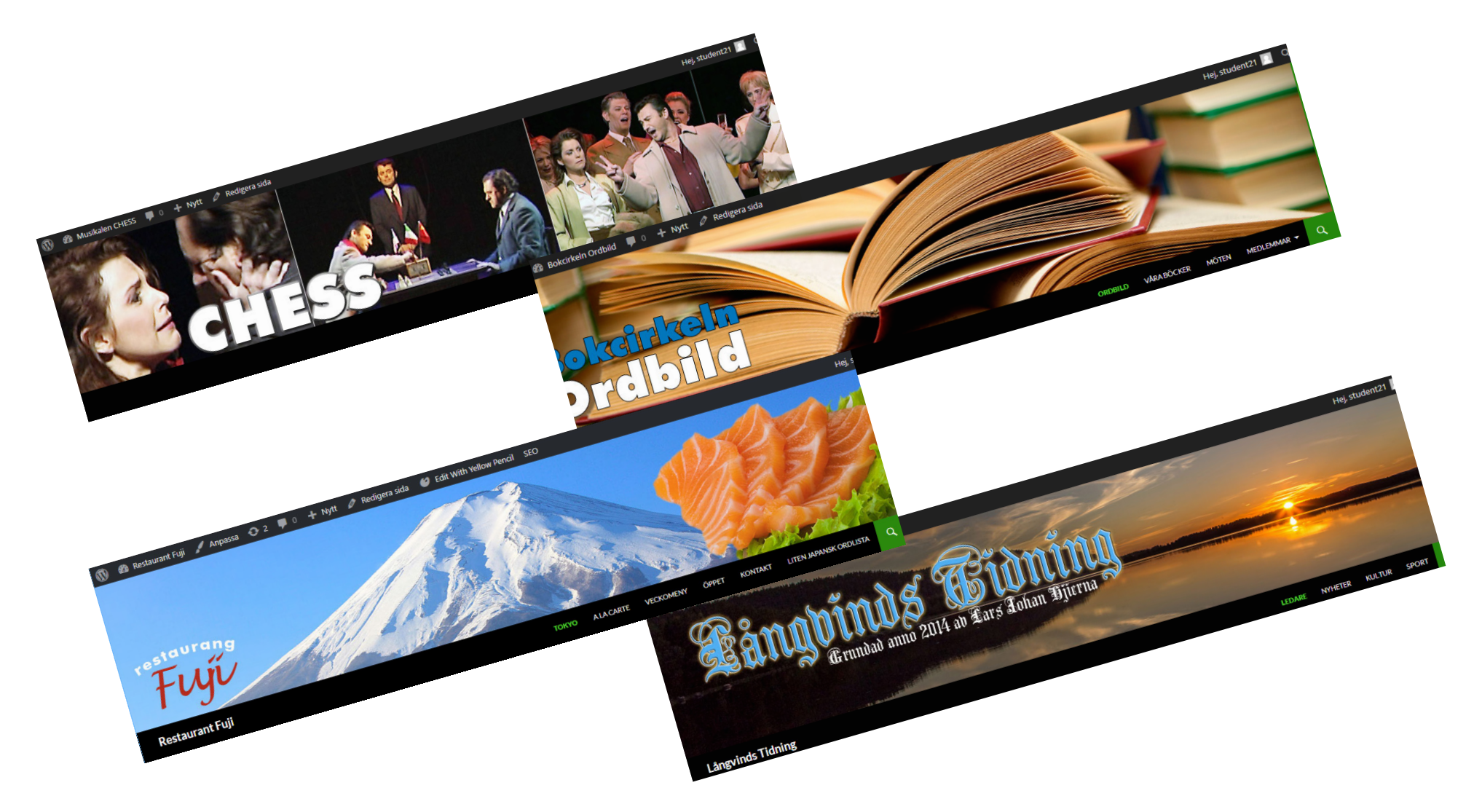

# Innehåll

| Moment                               | 3  |
|--------------------------------------|----|
| Övningshemsida                       | 4  |
| Vi bygger hemsidor                   | 5  |
| WordPress finns i två former         | 6  |
| Skaffa webbhotell – så går det till  | 7  |
| Wordpress viktigaste begrepp         | 8  |
| Arbeta med WordPress                 | 9  |
| Panelen1                             | 0  |
| Sidor1                               | 1  |
| Menyer 1                             | 2  |
| Textredigering 1                     | 3  |
| Skapa länkar1                        | 4  |
| Media 1                              | 5  |
| Bildredigering1                      | 6  |
| Tillägg1                             | 7  |
| Widgets – funktioner för sidofälten1 | 8  |
| Listor 1                             | 9  |
| Så arbetar WordPress 2               | 20 |

### Moment

Översikt: Sidhuvud – Innehåll – Paneler – Sidfot.

Innehåll: Inlägg – Sidor – Kommentarer.

**Redigering** Text (text och tabeller) och bild (gallerier och bildspel), länkning.

**Hantering:** Menyhantering.

Paneler:

Widgetar.

**Tillägg:** För fler funktioner – av allt mellan himmel och jord.

**Tema:** WP-hemsidans "dräkt". Bestämmer sidans struktur, färg och form. Omfattningen på tillval kan variera kraftigt.

**Sociala medier** Knappar för att dela sidan / länka till sociala medier.

**Besöksstatistik** Hur många kommer till sidan?

**SEO Sökmotoroptimering:** Låt Google (m fl) veta att sidan finns.

URL:n till din övningshemsida

| www.pageline.se/ | /                         | /admin |
|------------------|---------------------------|--------|
|                  |                           |        |
| fornamn          | Användarnamn eller e-post |        |
| lösenord         | Lösenord Kom ihåg mig     |        |

### Kurshemsidan

Arbetsmaterialet ligger på http://www.pageline.se. Klicka på WordPress Grund och sedan på kurshemsida. Lösenordet är bokförlag.

# Vi bygger hemsidor

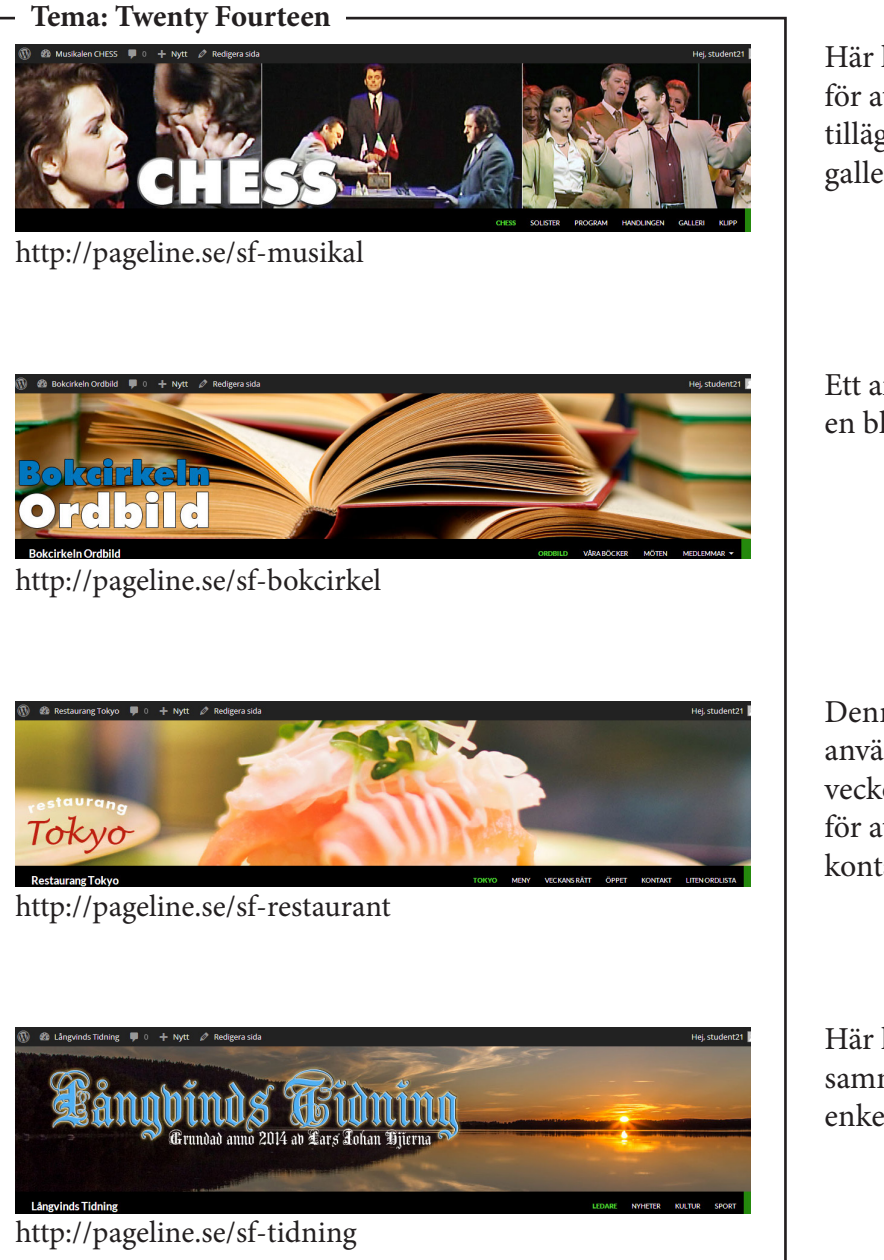

Här lägger vi upp ett antal sidor, tillägg för att dela hemsidan på sociala medier, tillägg för att se antalet besökare, ett galleri samt ett videoklipp.

Ett antal sidor, ett par nya tillägg. Hur en blogg fungerar och används.

Denna hemsida är tänkt att användas av en restaurant, med sin veckomeny. Vi använder kortkoder för att få in funktioner som karta och kontaktformulär.

Här har vi en flexibel webbtidning, sammansatt, men samtidigt mycket enkel att fylla på med nyheter.

### Med alternativa teman

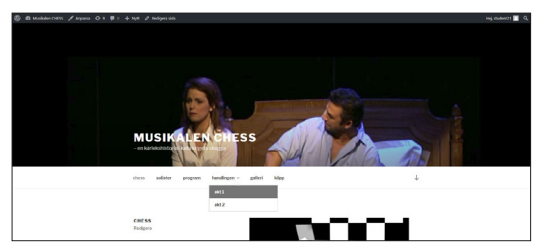

Tema: Twenty Seventeen

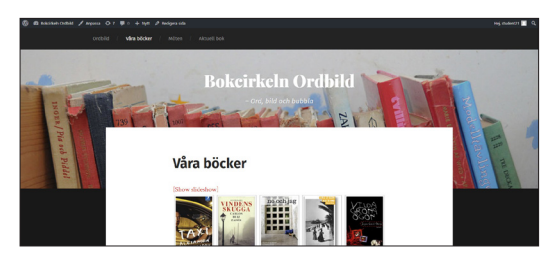

Tema: Garfunkel

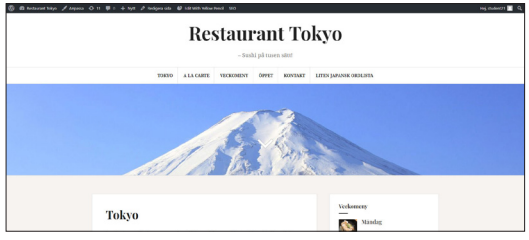

Tema: Amadeus

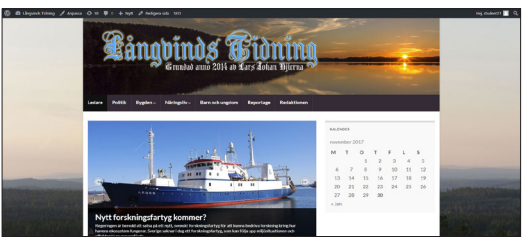

Tema: Graphene

### wordpress.com – eller wordpress.org?

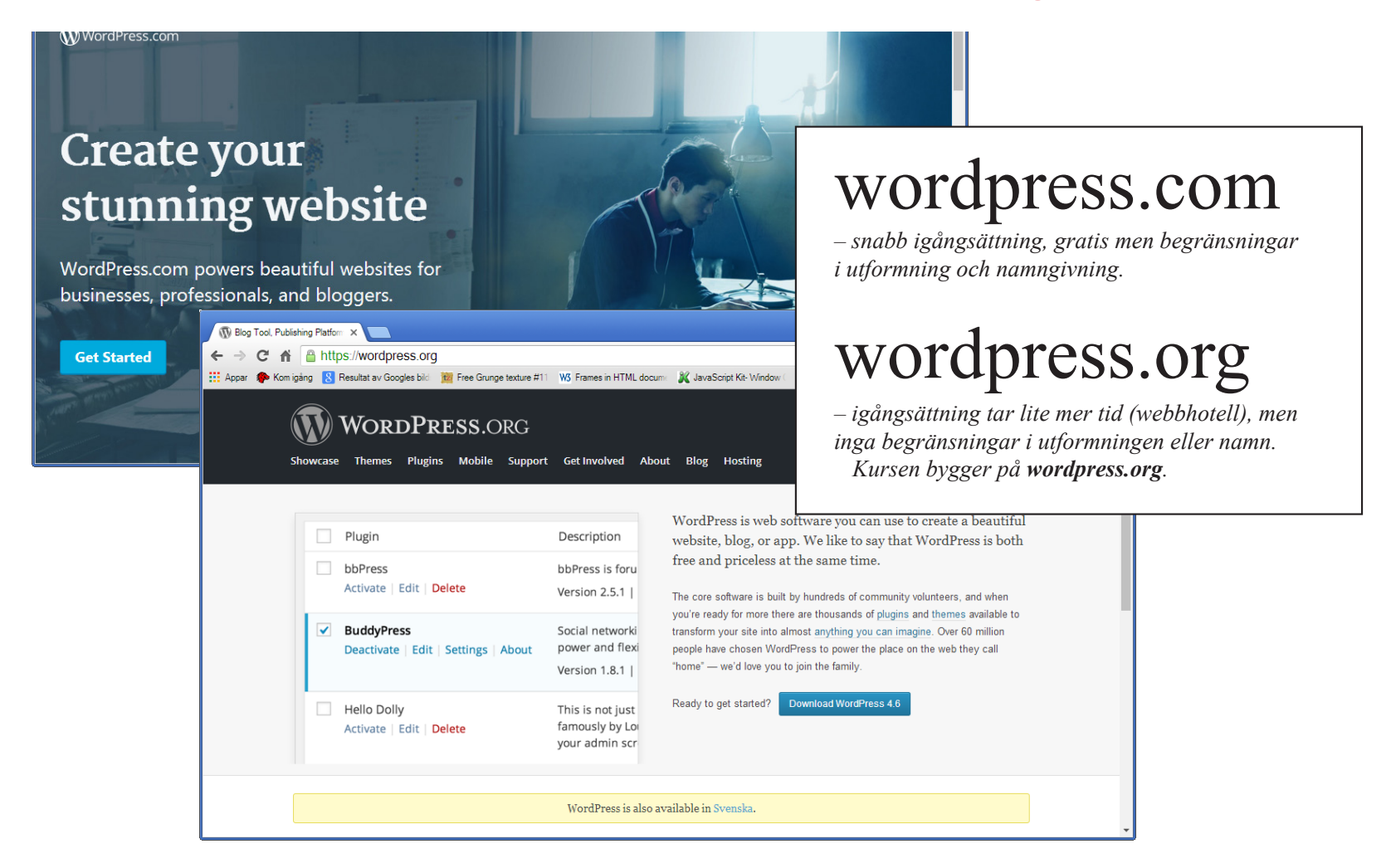

- Sök i Google på till exempel "bra webbhotell". Du kommer att få upp en lista över webbhotell (oderland, misshosting, loopia, fsdata, one, beebyte med flera). Gå in på det webbhotell som du tycker verkar bra.
- .

•

- Börja skapandet av en hemsida med att söka ett domännamn.
- Efter valt domännamn, välj typ av webbhotell (privat/företag).
- Betala avgiften med kreditkort (brukar röra sig lite under ٠ hundra kronor i månaden).
- Du får en bekräftelse via epost, och därmed kan du även logga ٠ in på det som kallas kontrollpanelen.
- I kontrollpanelen finns det en mängd funktioner. Allra viktigast är 1-click WorpPress installer. Den klickar du på och följer instruktionerna. I princip är din installation därefter klar, och du kan - från ett nytt webbläsarfönster - välja att skriva in din adress, http://dindoman.se/wp-login.php, följt av ditt användarnamn och lösenord.
- En funktion som kan vara viktig för framtiden är ٠ Filhanteraren. I den laddar du upp/ner filer. Nomalt behöver du inte gå den här vägen för att få in filer i WP, eftersom det sker inne i WP. Men om du till exempel ska föra över en WPinstallation som du arbetat med på din egen dator, och då skapat backuppfiler från (via Duplicator), så kommer du att behöva använda just Filhanteraren.

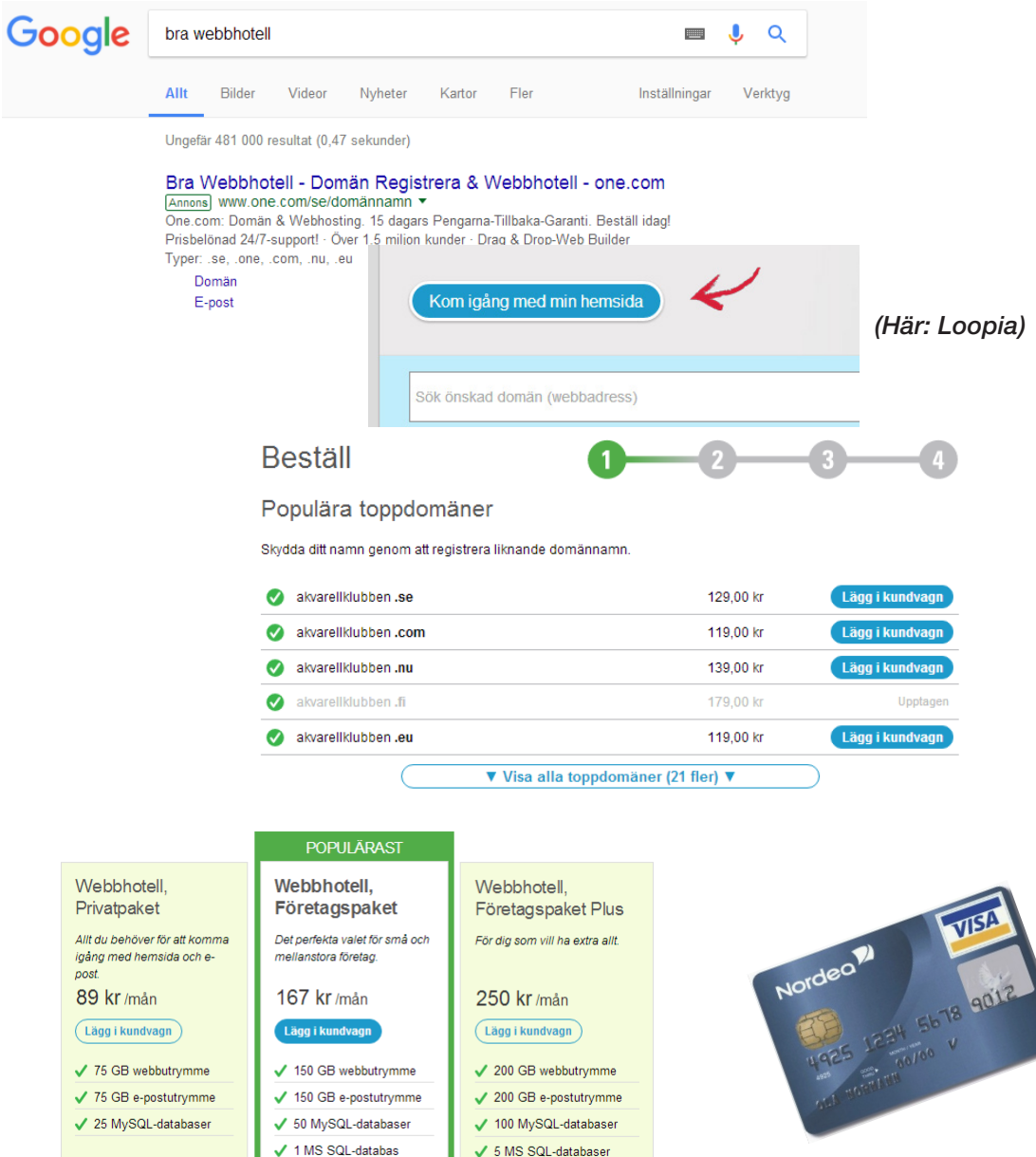

post

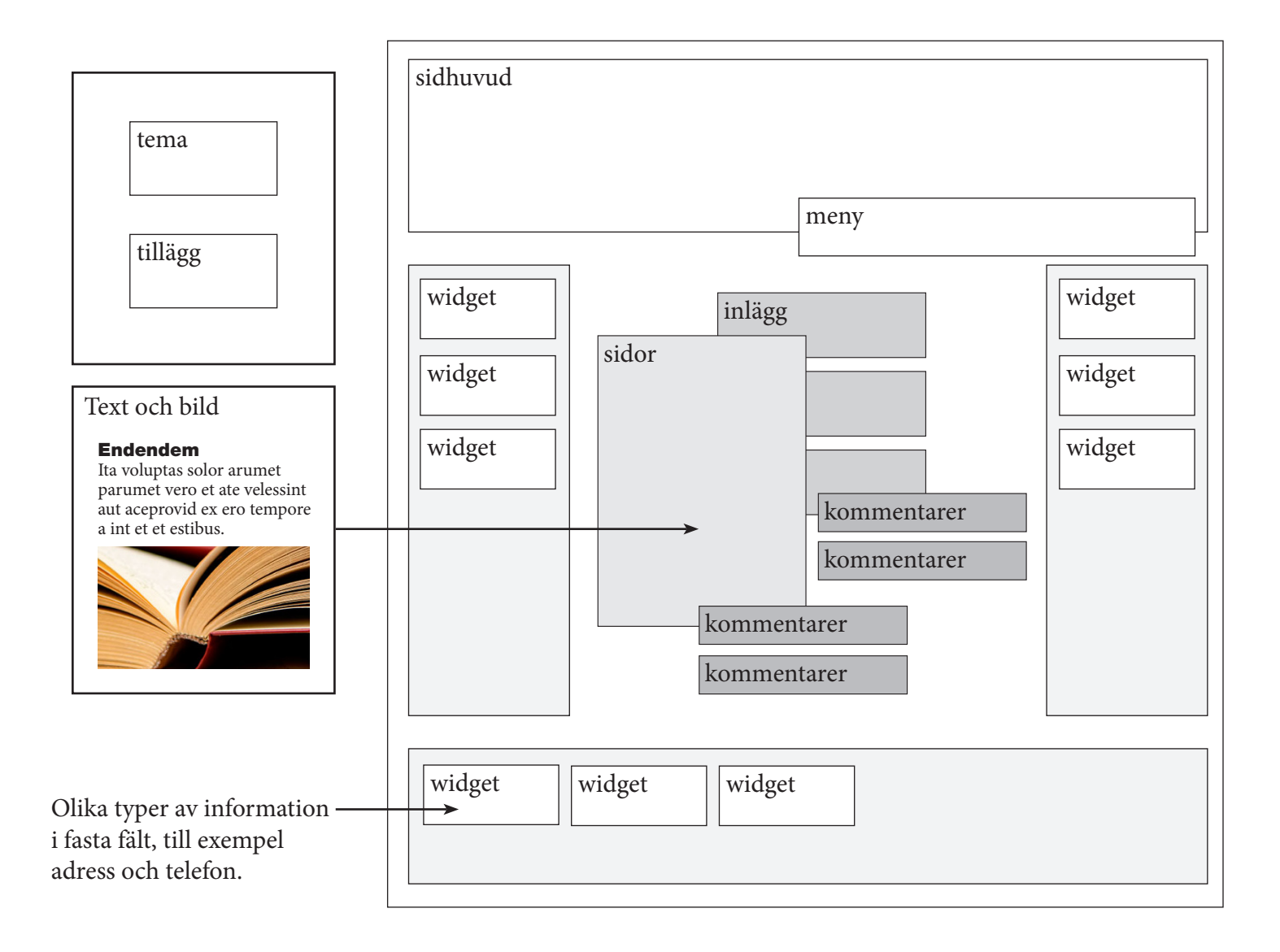

### **Arbeta med WordPress**

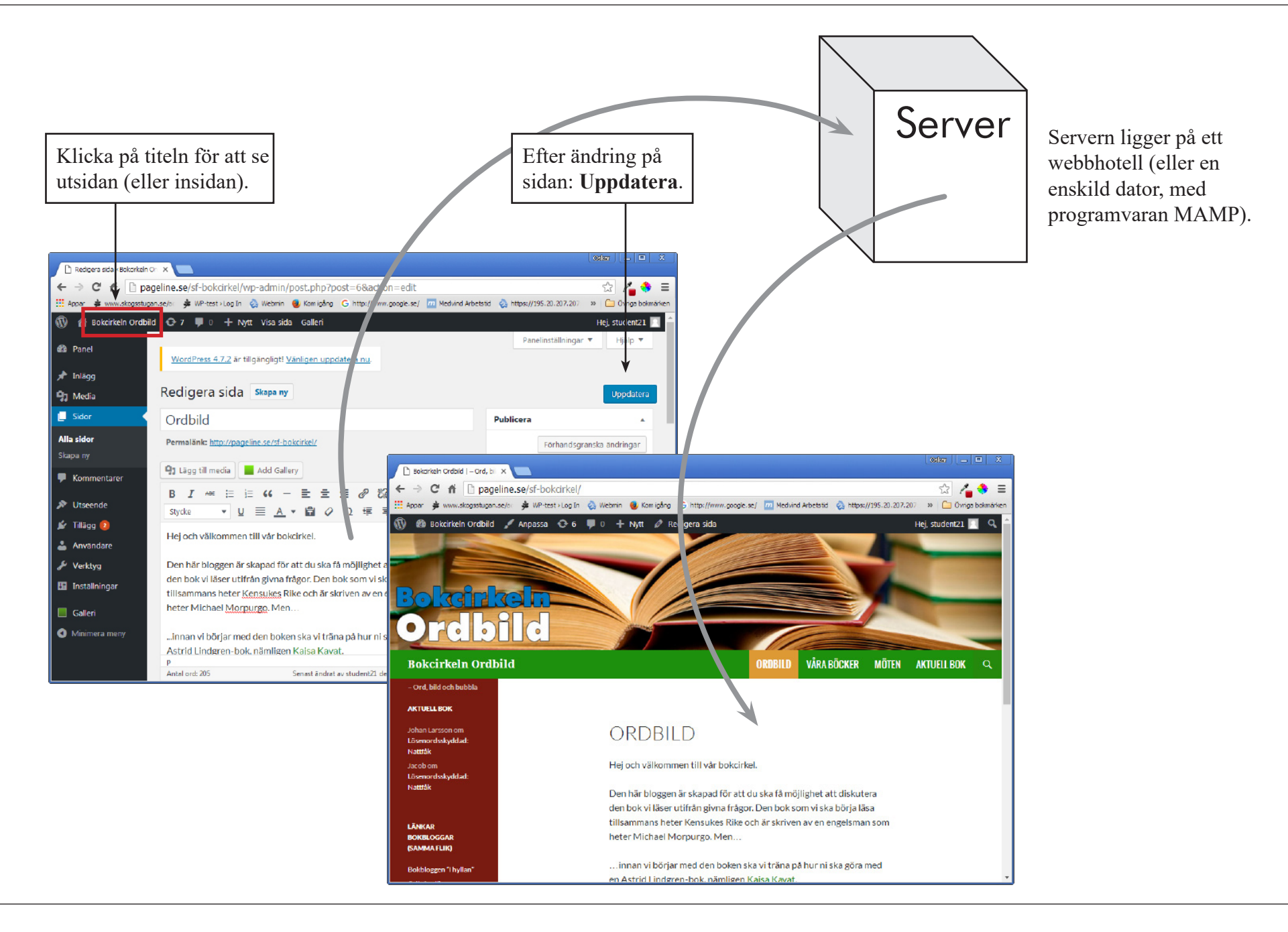

# Panelen

| 🛞 Panel 🔹              | • Panel                            | <ul> <li>Hem (har alla inställningar, och de ligger i den ordning som man oftast kommer i kontakt med dem).</li> <li>Uppdateringar</li> </ul>                                                                                                    |  |
|------------------------|------------------------------------|----------------------------------------------------------------------------------------------------|--|
| Hem<br>Uppdateringar 🔞 | • Inlägg                           | <ul> <li>Inlägg (kan vara korta, eller längre. Begreppet <i>artikel</i> rimmar bra med inlägg)</li> <li>Kategorier. Inlägg och sidor kan koppla still kategorier. Sedan kan kategorierna visas i menyer, så att man lätt kan läsa en grupp texter från en viss kategori.</li> <li>Etiketter</li> </ul>                      |  |
|                        | • Sidor                            | Lägg till sidor. Sidorna organiseras sedan med hjälp av Utseende/Menyer.                                                                                                    |  |
| 🖈 Inlägg               | • Media                            | Lägg till bilder, ljud och videoklipp.                                                                                                    |  |
| <b>9</b> Media         | • Kommentarer                      | • Kan skapas i analutning till inlägg eller sidor, om man har ställt in det så. En kommentar visas inte förrän man god-<br>känt den (se Diskussion längre ner).                                                                                                    |  |
|                        |                                    | Teman     amadeus, quark och twentyfourteen                                                                                                    |  |
| Sidor                  |                                    | Anpassa     Här lägger man till bilden för Sidhuvud, texterna Titel och Slogan.                                                                                                    |  |
| 🗭 Kommentarer          |                                    | • Widgets • Här lägger man till "grejer", småhjälpmedel som visas i kolumnerna (sidopanelerna) utanför innehållet.                                                                                                    |  |
| 🔅 Kontakt              | • Utseende                         | • Menyer • Här bygger man upp menysystem baserade på sidor, länkar och kategorier.                                                                                                    |  |
| Utseende               |                                    | Redigerare     Tips! (I Chrome, högerklicka på någon plats på hemsidan, välj Granska komponent, gör     ändring/tillägg i koden som ligger i högerdelen och kopiera den. Klistra in den i botten av     style.css, det dokument du förmodligen redan ser framför dig. Uppdatera hemsidan, så att     ändringen slår igenom. |  |
| 😰 Tillägg 🚺            | • Tillägg                          | Simple Page Order, TinyMCR, Nextgen, SlimStat                                                                                                    |  |
| Användare              | Användare                          | Gör ändringar i dina egna användarinställningar, lägg till nya användare (med skiftande befogenheter).                                                                                                    |  |
|                        | • Verktyg                          | Olika tillägg för att exportera och importera delar av, eller allt innehåll från en WP-site.                                                                                                    |  |
| 🖋 Verktyg              |                                    | Allmänt                                                                                                    |  |
| 🖪 Inställningar        |                                    | Skriva                                                                                                    |  |
|                        | • Inställningar                    | • Läsa                                                                                                    |  |
| Gallery                | Diskussion                         | Diskussion                                                                                                    |  |
|                        |                                    | Media                                                                                                    |  |
| Minimera meny          |                                    | • Permalänkar                                                                                                    |  |
|                        | • (tillägg, t ex Gallery, Kontakt) | Inställningar för olika tillägg.                                                                                                    |  |

### Sidorna i lista

| 🔞 🕈 Musikalen CHESS | 😌 9 📮 0 🕂 Nytt Galleri                                  | (i)                        |
|---------------------|---------------------------------------------------------|----------------------------|
| 🕅 Panel             |                                                         | 🍘 Panel                    |
|                     | WordPress 4.8.2 är tillgängligt! Vänligen uppdatera nu. | 🖈 Inlägg                   |
| 🖈 Inlägg            |                                                         | <b>9</b> ] Media           |
| 93 Media            | Sidor Skapa ny                                          | L Sidor                    |
| 📘 Sidor             | Alla (7)   Publicerade (7)   Sortera efter order        | Alla sidor<br>Skapa ny     |
| Alla sidor          | Välj åtgärd 🔻 Utför 🛛 Alla datum 🔻 Filtrera             | 🗭 Komr                     |
| Skapa ny            | Titel                                                   | 🔊 Utsee                    |
| Kommentarer         | chess — Startsida                                       | 💉 Tilläg                   |
| ,                   | edige a   Snabbredigera   Ta bort   Visa                | 📥 Anvä                     |
| 🔊 Utseende          | soliter                                                 | 🔑 Verkt                    |
| 🖆 Tillägg           |                                                         | <b>H</b> Instäl            |
| 💄 Användare         | <b>program</b>                                          | <ul> <li>Social</li> </ul> |
| 差 Verktyg           |                                                         | Galler                     |
| Inställningar       | akt 1                                                   | Minim                      |
|                     |                                                         |                            |
| < Social Media      | akt 2                                                   |                            |
| 📕 Galleri           |                                                         |                            |
| 🛁 SlimStat          | galleri                                                 |                            |
| Minimera meny       |                                                         |                            |
|                     | klipp                                                   |                            |
|                     |                                                         |                            |
|                     | Titel                                                   |                            |
|                     | Välj åtgärd 🔻 Utför                                     |                            |

### Sida i redigering

entarer

Idare

ningar

Media

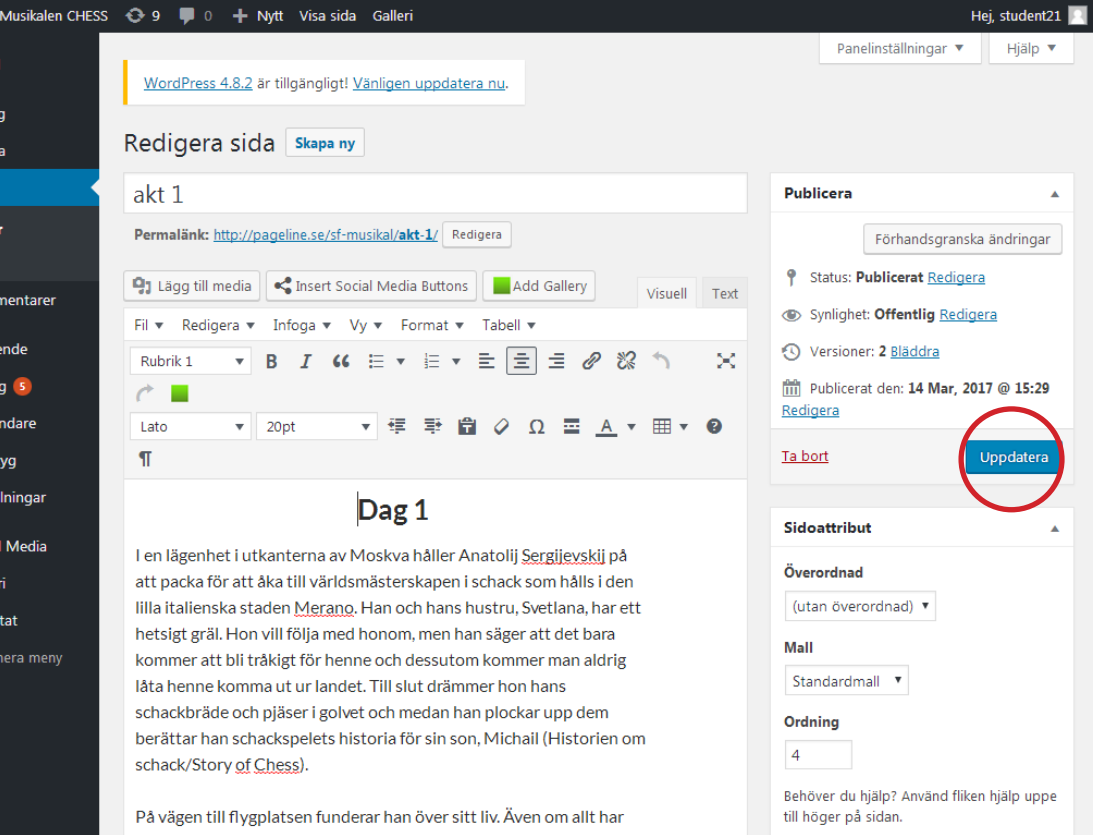

gått bra för honom, han är och gör det han vill, känner han sig ändå inte nöjd, varken med sitt äktenskap eller sitt liv och han känner sig också hotad av sina kamrater i partiet (Där jag ville vara/Where I Want To Be). På flygplatsen möter han upp med sin rågivare, KGBh1

Utvald bild Ange utvald bild

### Menyer

### Bygg en meny – steg-för-steg

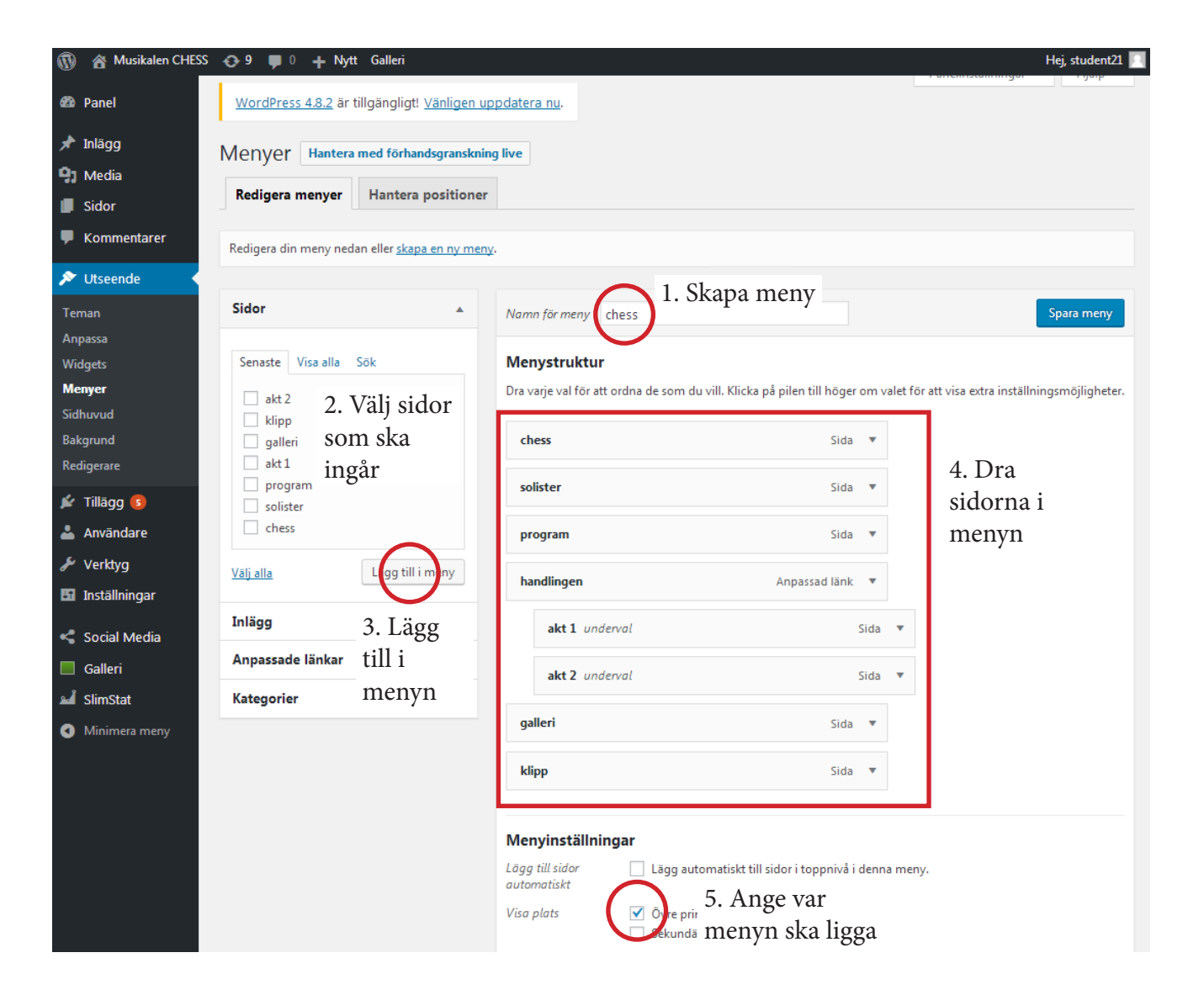

# Textredigering

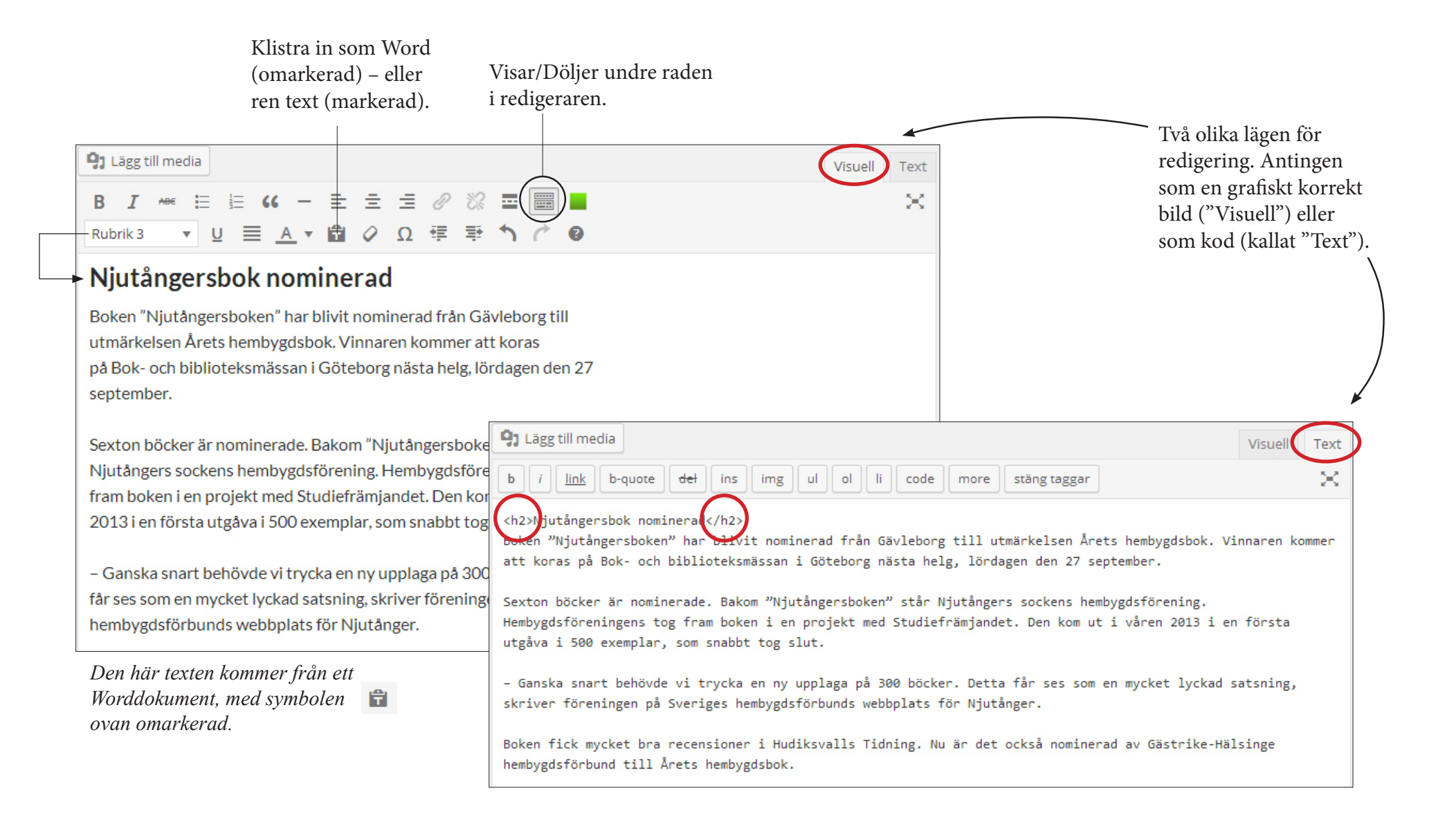

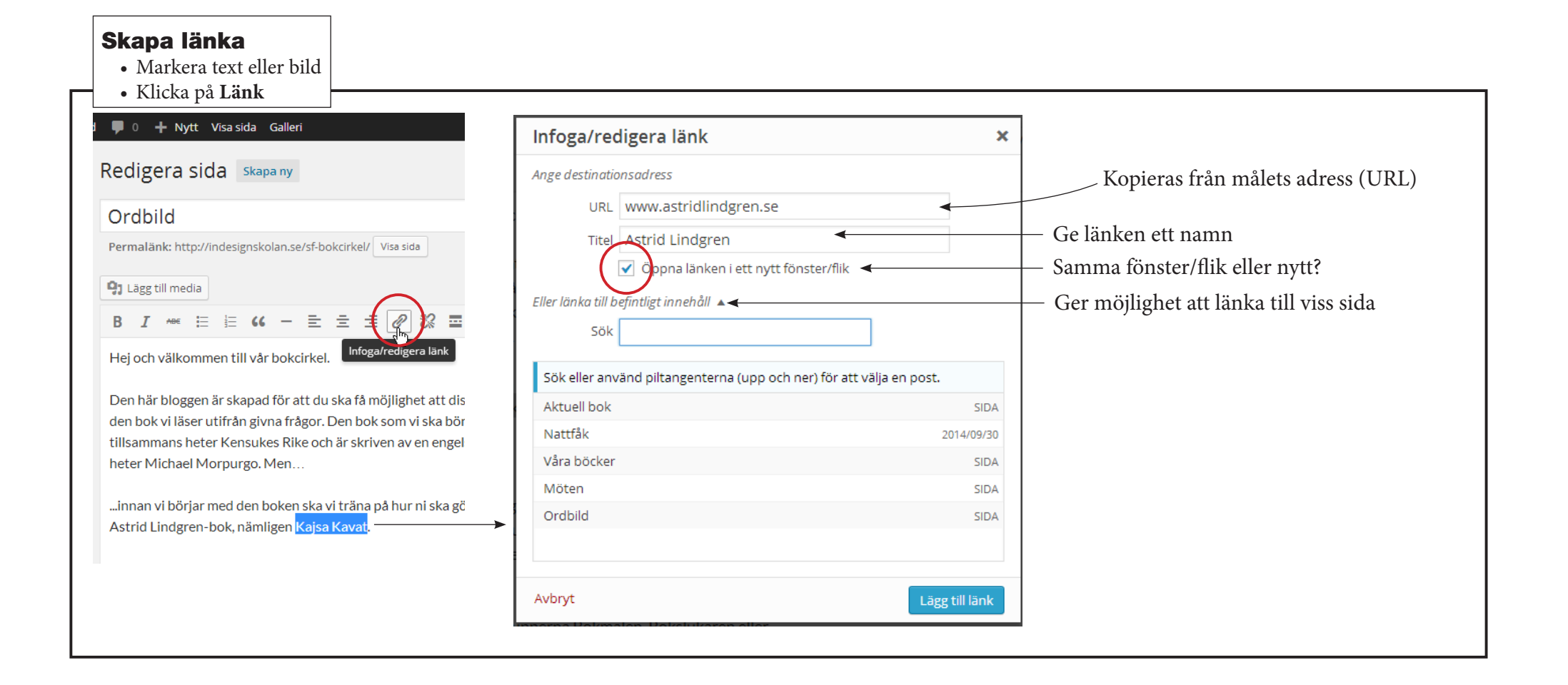

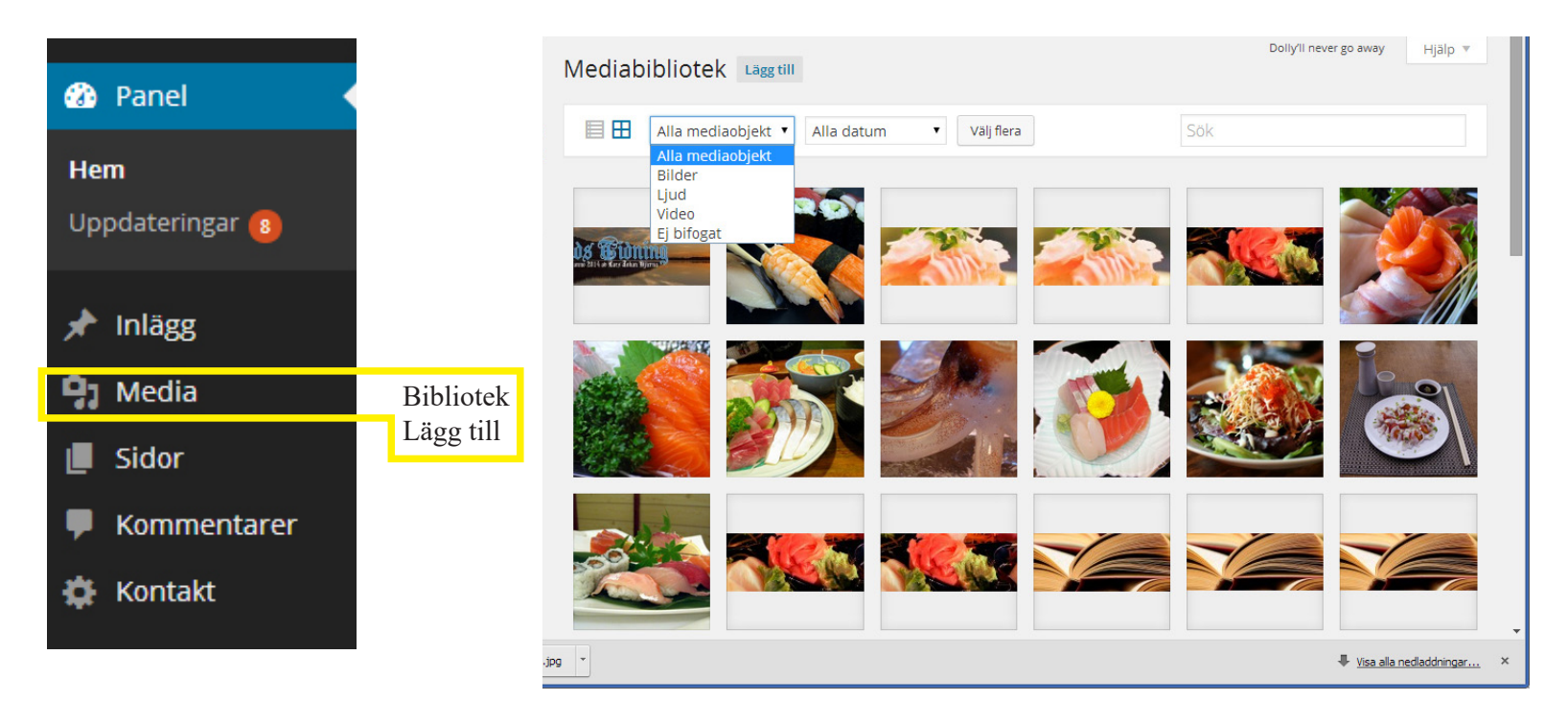

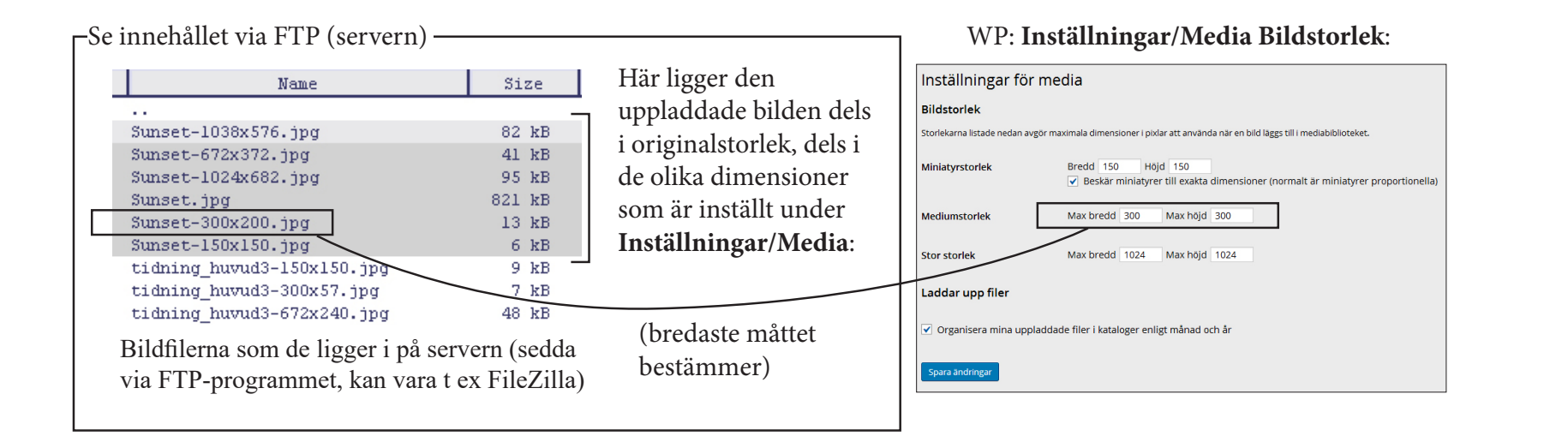

# **Bildredigering**

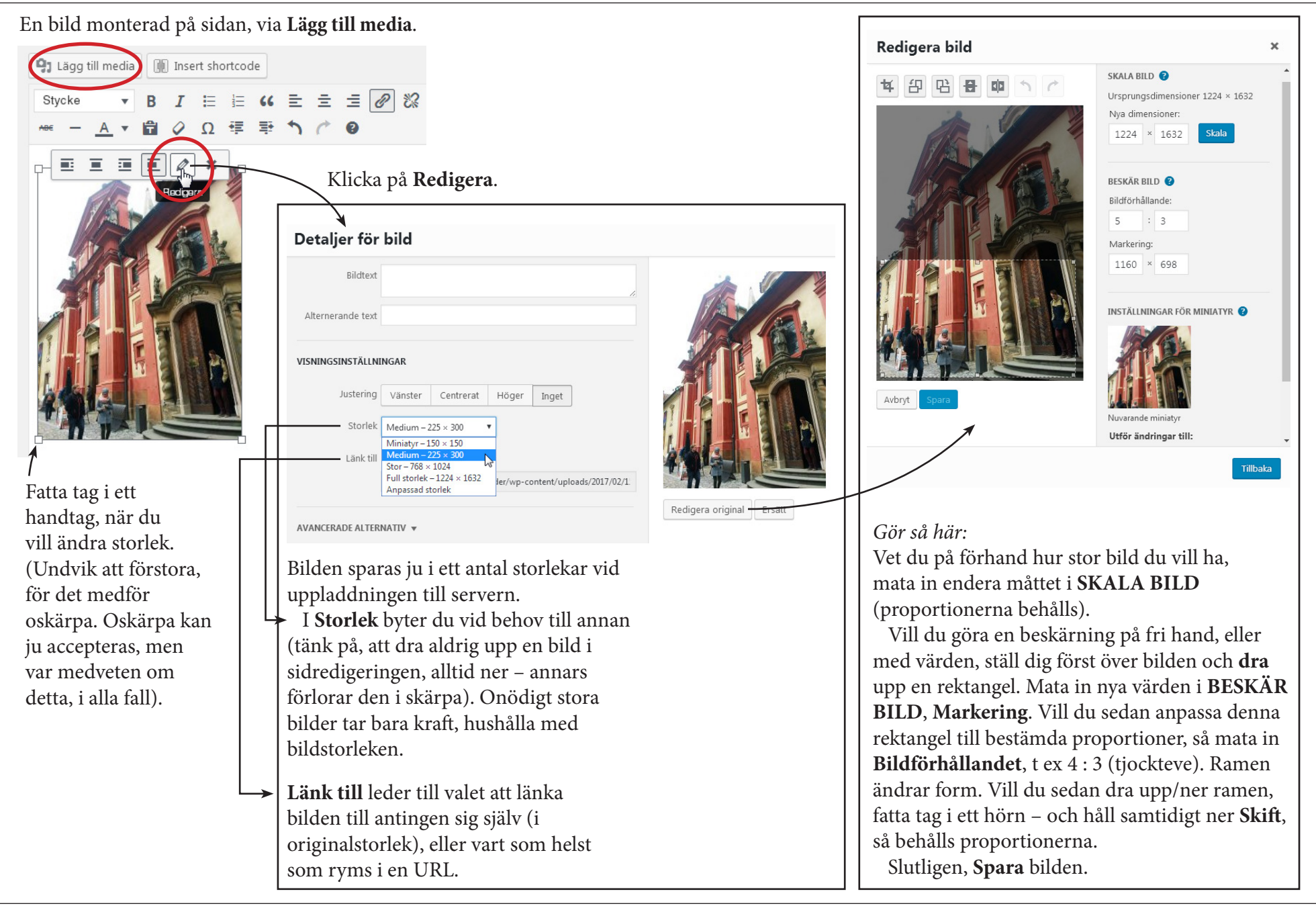

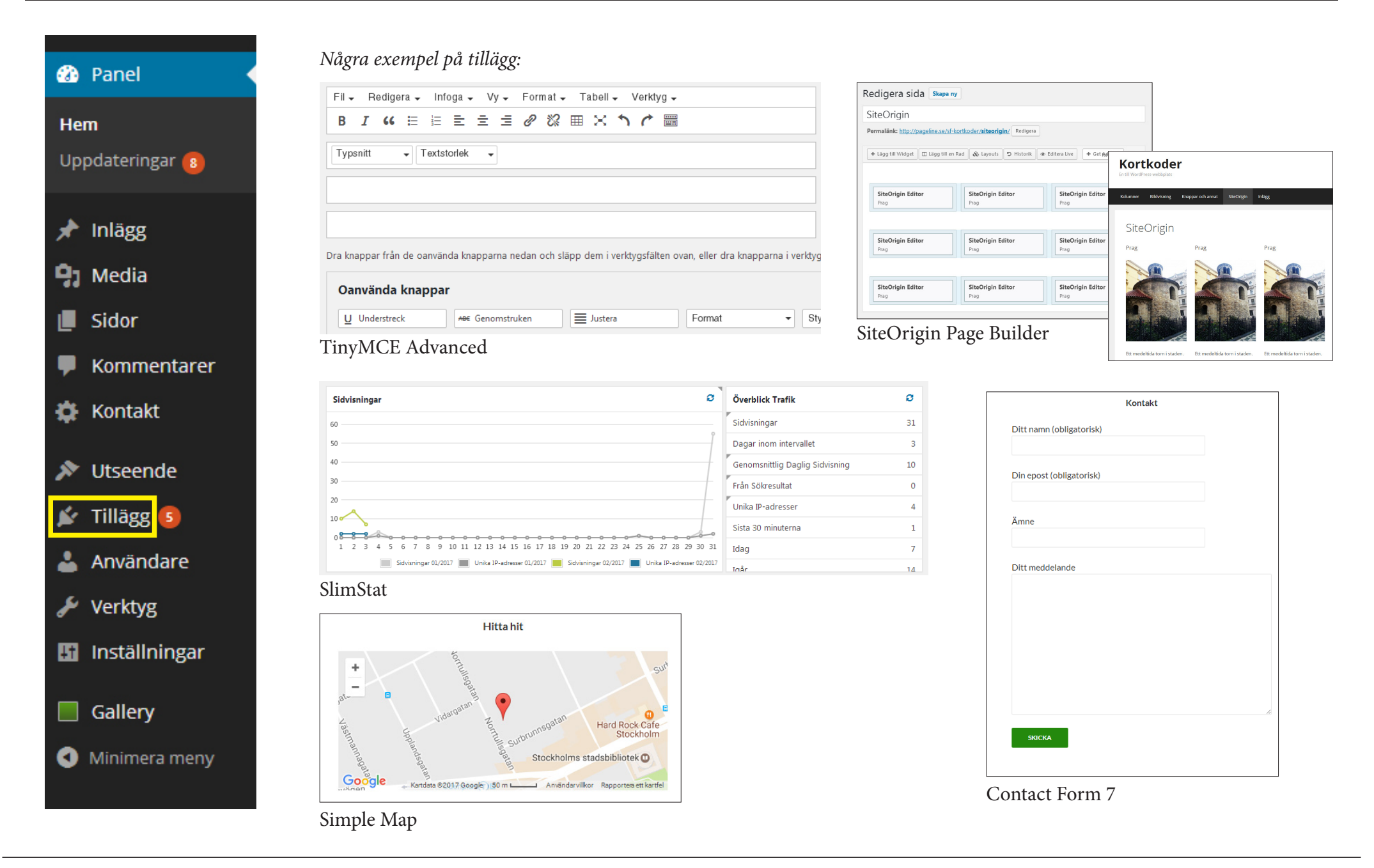

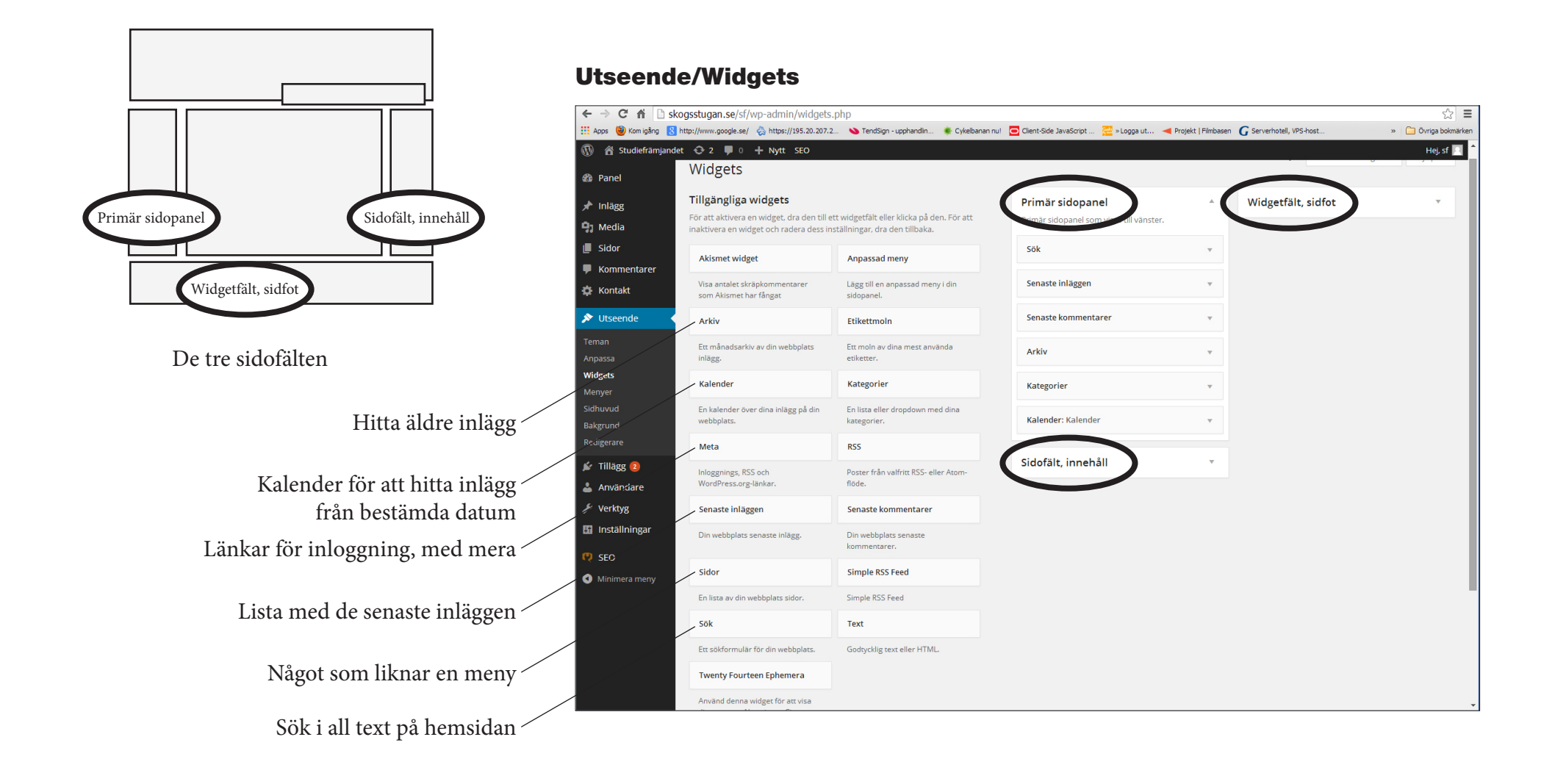

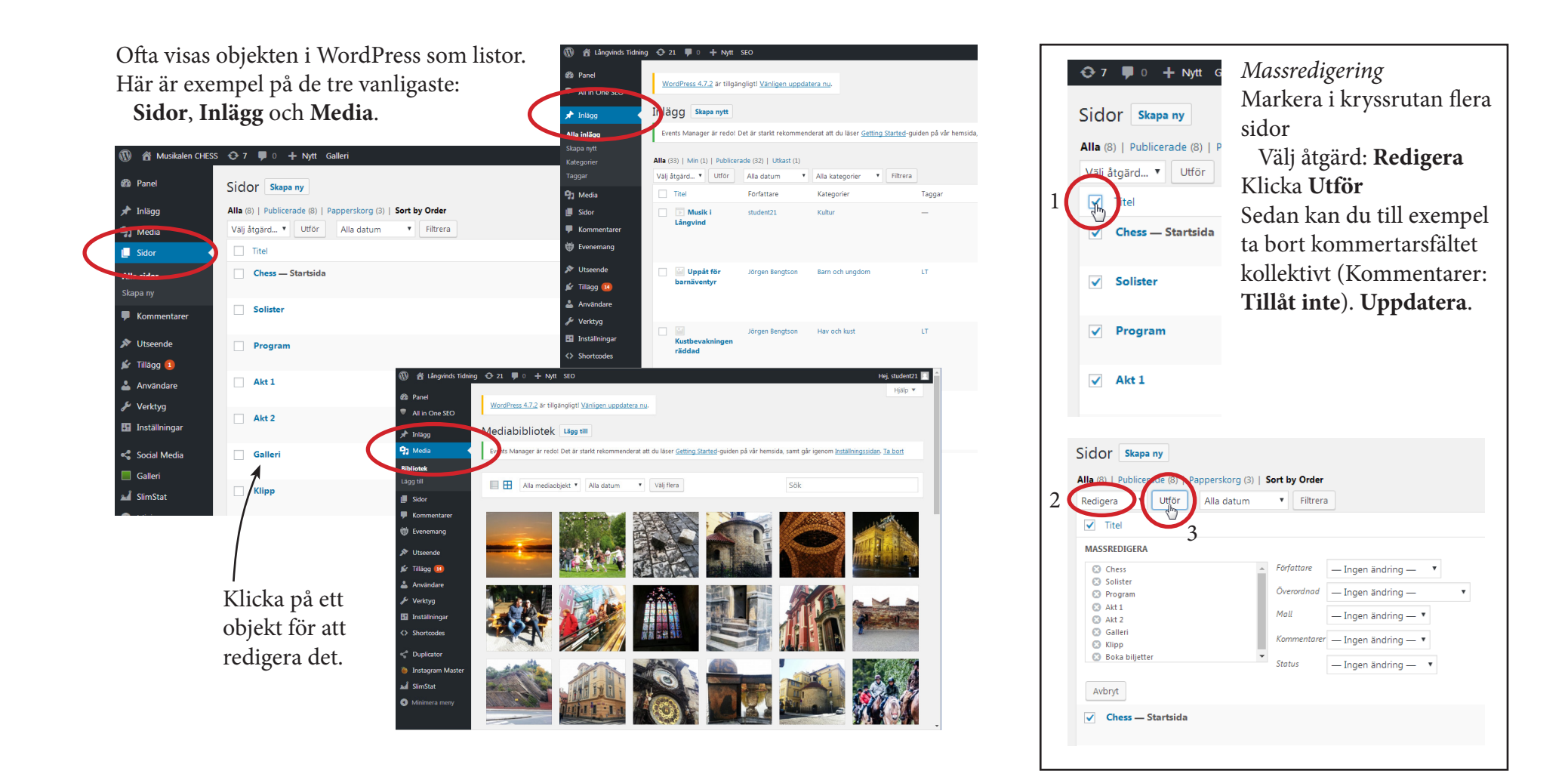

| Post                                                                                                    |                                      |                         |                             |        | )``                                     |
|----------------------------------------------------------------------------------------------------|--------------------------------------|-------------------------|-----------------------------|--------|-----------------------------------------|
| 1                                                                                                    | Min första PHP-sida                  |                         |                             |        | N .                                     |
| 2                                                                                                    | Hej varlden!                         |                         |                             | N/     | าเริกเ                                  |
| 3                                                                                                    | Detta ar mitt forsta inlagg.         |                         |                             |        |                                         |
| <html< th=""><th>&gt;</th><th>) • • • • • • • • • • •</th><th>,</th><th>,</th><th>•••••</th></html<>               | >                                    | ) • • • • • • • • • • • | ,                           | ,      | •••••                                   |
| <style< td=""><td>&gt;<br/>nt family, halvatica, fam</td><td>+ ctulo.b</td><td>ماط</td><td></td><td></td></style<> | ><br>nt family, halvatica, fam       | + ctulo.b               | ماط                         |        |                                         |
|                                                                                                    | nt-family:neivetica; fon             | t-style:b               | 010}                        |        |                                         |
|                                                                                                    | :><br>\                              |                         |                             |        |                                         |
|                                                                                                    | /                                    |                         |                             |        |                                         |
|                                                                                                    | cho Post(1)                          |                         | _                           |        |                                         |
| echo                                                                                                    | Post(2)                              |                         |                             |        | (nhn)                                   |
| echo                                                                                                    | Post(2)                              |                         |                             |        | <b>P</b>                                |
| 75                                                                                                    | 051(5)                               |                         |                             |        |                                         |
| <td></td> <td></td> <td></td> <td></td> <td></td>                                                                  |                                      |                         |                             |        |                                         |
| <td>,<br/> &gt;</td> <td></td> <td></td> <td></td> <td></td>                                                       | ,<br> >                              |                         |                             |        |                                         |
| •                                                                                                    | -                                    |                         |                             |        |                                         |
| •                                                                                                    |                                      |                         |                             |        |                                         |
|                                                                                                    | ,                                    | ••••••                  | • • • • • • • • • • • • • • | •••••  | • • • • • • • • • • • • • • • • • • • • |
| •                                                                                                    |                                      |                         |                             |        |                                         |
|                                                                                                    | n första DUD sida                    | ••••••                  |                             |        |                                         |
| Mi                                                                                                    | n första PHP-sida                    |                         |                             | ,<br>F | APACHE                                  |
| <b>Mi</b><br>Hej                                                                                                   | <b>n första PHP-sida</b><br>världen! |                         |                             | F      | APACHE                                  |

MysSQL heter den databas som *lagrar* alla data som visas på sidorna, det vill säga all text och alla bilder (i form av länkar). (En databas är en serie kolumner, som kan innehålla text, värden eller länkar).

**PHP** är programspråket som ser till att dina texter sparas i/hämtas från rätt databaskolumn (min rödmarkering visar var PHP-koden börjar och slutar).

HTML-koden byggs upp av data från MySQL och med programspråket PHP. HTML beskriver egentligen bara strukturen. Sidans utseende bestäms istället av CSS (i exemplet inom <style>-taggen).

**Apache** är den programvara som gör att sidan visas, när du matat in adressen (URL) på adressraden.

Om man vill sätta upp en webserver på sin egen dator, ska man använda MAMP (Apache/MySQL/PHP). Därpå installerar man sin tidigare nersparade hemsida. (Instruktioner för installationerna finns).

| MI       | ısikalen Chess, steg-för-steg                                                                                                    |
|----------|----------------------------------------------------------------------------------------------------|
| ij       | Se till att Wordpress är rent på innehåll (sidor, inlägg), och välj temat Twenty Fourteen.                                                                                                    |
| 2.       | Gå till <b>Utseende/Anpassa/Webbplatsens identitet</b> och ställ in Webbplatstitel och Slogan, samt lägg till bilden<br><b>Ikon för webbplats</b> (visas sedan i webbläsarens flik).                                                                                              |
| 'n       | Ladda upp sidhuvudet och bakgrundbilden via <b>Utseende/Anpassa/Bild för sidhuvud</b> respektive <b>/Bild för</b><br><b>bakgrund</b> .                                                                                                    |
| 4.       | Gå in på <b>Utseende/Anpassa/Widgets</b> och ta bort allt utom Kalender på den primära sidopanelen.                                                                                                    |
| ч        | Installera <b>Tillägget</b> TinyMCE Advanced och anpassa den ( <b>Inställningar/TinyMCE</b> ). Därmed kan du mer fritt<br>välja typsnitt och storlek. (Vill du se vad som ytterligare går att lägga till av funktioner, så gå till <b>Inställningar/</b><br>TinyMCE Advanced).    |
| <u>.</u> | Skapa en <b>Sidor/Skapa ny</b> , kalla den <b>Chess</b> . Klicka <b>Publicera</b> .                                                                                                    |
|          | a. Klicka på Lägg till media lägg in bilden ChessLogo.jpg.                                                                                                    |
|          | b.     Skriv in texten under bilden av loggan, eller plocka den från filen Chess.txt. Formattera den till lämp-<br>lig storlek och stil.                                                                                                    |
| 7.       | <b>Inställningar/Läsa</b> och välj <b>Startsidan visar: En statisk sida, Startsida: Chess</b> . (Vi har inga inlägg, så den sidan<br>spelar ingen roll).                                                                                                    |
| ×.       | Skapa en sida <b>Solister</b> .                                                                                                    |
| б        | Öppna dokumentet Solister.txt i mappen Texter och kopiera och klistra in dess innehåll. Formattera texten<br>(tänk på att göra en <i>styckebrytning</i> , utförs med Skift, mellan rubrik och löpande text, till skillnad från en rad-<br>brytning, vilket görs med Skift-Enter). |
| 10       | . Skapa en sida <b>Program</b> .                                                                                                    |
|          | a. Öppna och kopiera texten ur filen Program.txt, klistra in den på sidan och formattera.                                                                                                    |
| 11       | . Skapa två sidor <b>Akt 1</b> och <b>Akt 2</b> .                                                                                                    |
|          | a. Öppna och kopiera texten ur filen Handlingen.docx, välj texten för Akt 1 för att klistar in på sidan Akt<br>1 och motsvarande för Akt 2.                                                                                                    |
| 12       | . Bygg en meny: gå till <b>Utseende/Meny</b> skapa där en ny meny. Kryssa sedan för alla sidorna och välj Lägg till i                                                                                                    |

sidorna Akt 1 och Akt 2 in under Handlingen. Slutligen så måste du även kryssa för "Övre primär meny", som meny. Sedan kan du dra sidorna till rätt ordning. För att Akt 1 och Akt 2 ska hamna i en undermeny, så skapa först en en Anpassad länk. Den ger du adressen # (istället för http://) och titeln Handlingen. Sedan drar du ligger längre ner.

- 13. Skapa en sida **Galleri**.
- a. Installera tillägget Nextgen Gallery.
- Klicka på den gröna knappen i Panelen, och välj **Lägg till Galleri/Bilder**.
- Skapa ett galleri ("Chess") som består av innehållet i mappen Galleribilder. Se Panelen/Gallery. :=
- Gå därefter till sidan Galleri, och via grön knapp i redigeringsraden väljer du "Chess". ġ.

| i vill du  | visa?              |         |
|------------|--------------------|---------|
| Källor     | Gallerier          |         |
| Gallerier  |                    |         |
| •          | Chess<br>Reklam    | Ð       |
| oassa ir   | ıställningarna för | visning |
| tera ell   | er uteslut bilder  |         |
| ert Displa | yed Gallery        |         |

14. Skapa en sida Klipp.

ப்

- Gå till Youtube och sök på "musikalen Chess". Välj lämpligt klipp och klicka symbolen Dela , välj Bädda in och kopiera slutligen koden som visas. 15.
- Återgå till sidan **Klipp** i Wordpress, klistra in koden på sidans yta. Pröva sidan!
- Lägg till ett tillägg för att kunna dela Chess med dina vänner på FaceBook (och andra). Det jag tänker på heter det första funktionen (via Panelen/Social Media) går du till Utseende/Widgets och lägger till den som heter just Social Media Builder i Primär sidopanel. I inställningen för widgeten väljer du den funktion som du tidi-Social Media Share Buttons och är skapat av företaget Sygnoos (sök på "Social Sygnoos"). Efter att ha skapat gare definierat. Knappen ligger nu uppe till vänster, under sidans titel. 16.
- Gör så här: Panelen/Tillägg/Nytt och skriv i rutan Slimstat. Installera och aktivera. Sedan kan du efter någon Ett annat bra tillägg är Slimstat, med vilket du snabbt får en överblick av antalet besökare på din hemsida. dag se antalet besök och en hel del annat kring besökarna. Det gör du under Panelen/Slimstat/Överblick (innan du har fått något besök alls, syns bara en vit yta – men information kommer, en gång per dygn). 17.
- Du kan pröva ett annat tema? Testa **Twenty Seventeen (Panelen/Tema/Lägg till nytt...** och söka på Twenty 18.

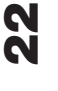

Seventeen). Installera och Aktiva det.

- 19. Sidhuvud i Twenty Seventeen: ta bilden chess\_168.jpg som ligger i undermappen Extra till sidhuvud (Utse-ende/Anpassa/Media i sidhuvud, Bild för sidhuvud, Lägg till ny bild).
- Menyn syns inte förrän den aktiverats: aktivera menyn genom att gå till Panelen/Utseende/Menyer och kryssa för Toppmeny. Spara. 20.
- **ningar** där du kan lägga till valfria sidor (besökaren slipper då gå till menyn för att se innehållet på alla sidor-na, kan bara skrolla med tummen). Det kallas "Innehåll för förstasidessektion 1". En intressant funktion är att man lätt kan ställa in hemsidan för skrollning. Utseende/Anpassa/Temainställ-21.
- När du vill återgå till Twenty Fourteen, så ligger alla dina gamla inställningar för det temat kvar vilket är mycket praktiskt. 22.

Klart!

# Bokcirkeln Ordbild, steg-för-steg

- Se till att Wordpress är rent på innehåll (sidor, inlägg), och välj temat Twenty Fourteen. ÷
- bild" samt "Ord, bild och bubbla"), samt lägg till bilden Ikon för webbplats (visas sedan i webbläsarens flik). Gå till **Utseende/Anpassa/Webbplatsens identitet** och ställ in Webbplatstitel och Slogan ("Bokcirkeln Ord-Ta samma bild som för sidhuvudet, men beskär till bildens mitt, bokuppslaget. Ч.
- Ladda upp sidhuvudet via Utseende/Anpassa/Bild för sidhuvud. т.
- Gå in på **Utseende/Anpassa/ Widgets** och ta bort alla widgetar på den Primära sidopanelen. 4.
- Installera Tillägget TinyMCE Advanced och anpassa den (Inställningar/TinyMCE Advanced), vid behov. ы.
- Sidor/Skapa ny, titel Ordbild. Kopiera och klistra in texten från Ordbild.txt, som ligger i mappen Texter. Klicka Publicera (och upprepa detta sedan för varje ny sida). <u>ە</u>
- 7. Skapa en ny tom sida, Aktuell bok.
- 8. Skapa en sida Ladda ner.
- 9. Skapa en sida Möten.
- 10. Inställningar/Läsa och välj Startsidan visar: En statisk sida, Startsida: Ordbild. Inläggssida: Aktuell bok.
- med Texter, "Länkar till eböckerna"). Klicka Uppdatera. Visa sidan, och testa länken. Upprepa slutligen detta Redigera sidan **Ladda ner** och skapa via verktygsmenyn en tabell bestående av tre kolumner på en rad (3x1). markerad och klicka på Länkverktyget i Verktyg. Lägg in länken till Epub-boken (länkarna hittar du i mappen med de båda återstående eböckerna ("Markurells i Wadköping" och "Fredmans espistlar"), alltså: montera och tilldela länk. Lägg till sist till den korta texten som finns i textmappen, den som heter Ladda upp, som Klicka sedan i den första rutan och klicka Lägg till media och hämta bilden "Röda Rummet". Behåll bilden nnehåller tips på appar att använda för sina eböcker. 11.
- praktiskt tillägg som heter "Disable Comments". Via det, kan man alltså stänga av kommentsfält för "Inlägg", "Sidor" och/eller "Media". Jag valde förstås "Media". På utsidan ser du nu galleriet och bilderna som kommer Väl där, så döp den till "Våra böcker" och klicka på **Lägg till bilder**. Sedan laddar du upp bilderna från mappen **Bokcirkel/Omslag**. Klicka **Spara**. Gå till utsidan. För att slippa kommentarsfälten kan man använda ett Galleri: gå **till Panelen/Utseende/Widgets** och klicka på **Galleri**, se till att den hamnar i Primär Sidopanel. upp, när du klickar på miniatyrerna. 12.
- Öppna dokumentet Möten.txt i mappen Texter och kopiera och klistra in dess innehåll i Möten. Formattera texten. Lägg till media, bilder i enlighet med facitsidan (pageline.se/sf-bokcirkel). 13.
- kännas före publiceringen, hittar du under Kommentarer. Ta gärna en titt på **Inställningar/Diskussion**, där du måste godkänna (vid första tillfället, följande blir automatiskt publicerade). Kommentarerna, som måste god-Skapa ett inlägg, med titel "Nattfåk", och välj som Utvald bild bokomslaget med samma namn. Klicka Publicera. Nu går det för bokcirkelgruppens medlemmar att lägga till kommentarer, kommentarer som du sedan ser villkoren för att inlägg ska publiceras. 14.
- Gå in på övrigas, eller minst tre-fyra kursdeltagares hemsidor och dess motsvarande sida Medlemmar/Aktuell bok och hitta på kommentarer till deras valda böcker. En kommentar per bok och deltagare räcker. Vill du lägga till fler, så gör det.. 15.

- Granska/godkänn sedan under rubriken Kommentarer. Lägg märke till, att vad som krävs för att hantera kommentarer väljs under Inställningar/Diskussion. 16.
- Jag lade till tillägget **SiteOrigin CSS** för att få tillgång till detaljstyrning av hemsidans egenskaper. Det kräver lite specialkunskaper, men kan även var givande för mindre ändringar, som ofta är lätta att utföra även för den oerfarne. I mappen **Texter** ligger CSS-kod som du kan klistra in under **Panelen/Custom CSS** för att få lite smak för vad som kan hända. Vill du veta mer om CSS finns det utmärkta läromedel under siten **w3schools.** com. 17.
- Du kan pröva ett annat tema? Testa Garfunkel (Panelen/Tema/Lägg till nytt... och söka på Garfunkel). Installera och Aktiva det. 18.
- Sidhuvud i Garfunkel: pröva att lägga till bilden med röda bokryggar i en bokhylla som sidhuvud (**Utseende/** Anpassa/Bild för sidhuvud). 19.
- Vill du bli av med den tonande svarta ytan över sidhuvudet? Det ligger CSS-kod i mappen Texter, inklusive en anvisning för var den ska läggas in. 20.
- När du vill återgå till Twenty Fourteen, så ligger alla dina gamla inställningar för det temat kvar mycket praktiskt! 21.

Klart!

| Re      | staurang Fuji, steg-för-steg                                                                                                    |
|---------|----------------------------------------------------------------------------------------------------|
| 1.      | Utseende/Sidhuvud, Välj bild ur mappen Huvud och Ladda upp. Spara ändringar.                                                                                                    |
| Siten b | ehöver ett antal sidor:<br>sidor/sidoo on Titol "Moon"                                                                                                    |
| ν.<br>Υ | Öppna Matmeny docx i mappen Texter, markera sedan hela tabellen (klicka i övre vänstra hörnet), kopiera<br>den: Ctrl-C                                                                                                    |
| 4       | Gör WP aktivt och klistra sedan in den på sidan Menv genom Ctrl-V.                                                                                                    |
| :       | <ul> <li>Markera dess högerkolumn och gör texten högerställd.</li> </ul>                                                                                                    |
|         | <ul> <li>Markera tabellen och ge den (någon) färg (Tabell/Tabellegenskaper, Avancerat).</li> </ul>                                                                                                    |
| Skapa   | följande sidor:                                                                                                    |
| 1.      | Fuji Texten ligger i Fuji.docx.                                                                                                    |
| 2.      | Öppet Öppettiderna ligger i Öppet.docx.                                                                                                    |
| ъ.      | Kontakt Texten finns i Kontakt.docx.                                                                                                    |
|         | <ul> <li>Skapa en karta med hjälp av tillägget Simple Map. Aktivera detta.</li> </ul>                                                                                                    |
|         | <ul> <li>Lägg till kortkoden [map]Norrtullsgatan 12, Stockholm[/map] (kopiera denna kod och klistra in den på<br/>sidan, och ha då gärna sidan i läget "Text").</li> </ul>                                                                                                    |
|         | <ul> <li>Skapa sedan ett formulär med hjälp av tillägget Contact form 7 (kopiera den Kontaktformulär 1 som ligger<br/>i Kontakt). Detta ger ett fullgott grundformulär, som sedan kan redigeras vidare, med fler funktioner.</li> </ul>                                                                                         |
| 4.      | Ordlista Texten ligger i Liten japansk ordlista.docx.                                                                                                    |
|         | <ul> <li>Markera tabellen och ge den f</li></ul>                                                                                                    |
| Forma   | ttera texterna som du vill. Se till att vara konsekvent med rubrikgrader och brödtext.                                                                                                    |
| Bestän  | n <i>var</i> inläggen (maträtterna) ska visas:                                                                                                    |
| •       | Inställningar/Läsa <b>Startsida :</b> Fuji, <b>Inläggssida:</b> Veckans rätt.                                                                                                    |
| Själva  | veckomenyn:                                                                                                    |
| Media   | <b>/Ladda upp</b> bilder ur mappen <b>Bilder (534 px breda),</b> minst 5 stycken.                                                                                                    |
| Lunch€  | erna utgörs av var sitt inlägg (titlar: Fredag till Måndag). Skapa dessa fem inlägg så här:                                                                                                    |
| •       | Inlägg/Skapa nytt, Titel: Fredag (sedan Torsdag, osv – annars kommer de i fel ordning).                                                                                                    |
| •       | (Nere till höger) Taggar: utvalt. (Se Panelen/Utseende/Anpassa/Utvalt innehåll: här ligger det ordet som skulle matchas, och det är ju just "utvalt").                                                                                                    |
| •       | (Ännu längre ner till höger) <b>Bild/Utvald bild</b> och ta upp någon bild av maträtterna. Klicka Utför.                                                                                                    |
| •       | Uppdatera inlägget.                                                                                                    |
| •       | Upprepa, tills Måndag är utförd.                                                                                                    |
| När all | a fem inlägg är skapade, så är sidan klar. Maträtterna ligger i ordning Måndag til Fredag, på förstasidan.                                                                                                    |
| ij.     | Du kan pröva ett annat tema? Testa Amadeus ( <b>Panelen/Tema/Lägg till nytt</b> och söka på <b>Amadeus</b> ). <b>Instal-</b><br><b>lera</b> och <b>Aktiva</b> det.                                                                                                    |
| 2.      | Sidhuvud i Amadeus sidhuvud ( <b>Utseende/Anpassa/Sidhuvud/Bild för sidhuvud</b> ).<br>Bilden heter Fuji-(Tanaka_Juuyoh).jpg och ligger troligen bland dina redan uppladdade (annars i mappen Bilder).                                                                                                    |
| ю.      | Du kan få listan över veckans maträtter i en widget, till höger om sidan. Gå till <b>Panelen/Utseende/Widget</b><br>och välj <b>Amadeus: Senaste inläggen</b> , till Sidopanelen. Döp den till "Veckomeny". <b>Spara</b> . Nu hittar du veckans<br>rätter till höger på sidan, med länkar till större bilder och beskrivningar. |
| 4.      | När du vill återgå till Twenty Fourteen, så ligger alla dina gamla inställningar för det temat kvar – vilket är<br>mycket praktiskt.                                                                                                    |

Klart! 26

| Lå | ngv                                | inds Tidning, steg-för-steg                                                                                                    |
|----|------------------------------------|----------------------------------------------------------------------------------------------------|
| ц. | Se till a<br>Twenty                | tt Wordpress är rent på innehåll (flytta sidor, media och inlägg till Papperskorgen), och se till att temat<br>· Fourteen är valt.                                                                                                    |
| 2. | Ladda i<br><b>grund</b> (          | upp sidhuvudet och bakgrundbilden från mappen <b>Tidning</b> , via <b>Utseende/Sidhuvud</b> respektive <b>/Bak-</b><br>välj färg).                                                                                                    |
| ъ. | Gå in p                            | å <b>Utseende/Widgets</b> och behåll <b>Inlägg, Kategorier</b> och <b>Kalender</b> på den primära sidopanelen.                                                                                                    |
| 4. | Skapa (                            | en <b>Sidor/Skapa ny</b> , "Ledare".                                                                                                    |
|    | а.                                 | Lägg in texten från Ledare.docx. Formattera den till lämplig storlek och stil.                                                                                                    |
| ъ. | Inställr                           | lingar/Läsa och välj Startsidan visar: En statisk sida: Ledare.                                                                                                    |
| 6. | Bygg et                            | tt menysystem                                                                                                    |
|    | ъ.                                 | Skapa först ett antal <i>kategorier:</i><br>Inl <b>ägg/Kategorier.</b> Skapa här ett antal kategorier enligt listan Kategorier.txt, som ligger i mappen Tex-<br>ter.                                                                                                    |
|    | þ.                                 | Gå nu till <b>Utseende/Menyer</b> och skapa en meny TIDNING.                                                                                                    |
|    | ن<br>ن                             | Välj (ligger till vänster) <b>Sidor</b> Ledare, kryssa för den och lägg till i menyn.                                                                                                    |
|    | d.                                 | Välj (strax under Sidor) <b>Kategorier, Visa alla</b> och kryssa för <b>Välj alla</b> och <b>Lägg till i meny</b> . Därefter kan<br>du bara genom att dra och släppa dem organisera i valfri ordning och underavdelningar.                                                                                                    |
|    | e.                                 | l botten hittar du Övre primär meny, som du bockar för. Annars syns inte menyn!                                                                                                    |
|    | l o.<br>ger                        | ch med detta har du skapat grunden till en tidning – med avdelningar (kategorier) för artiklar (inläg-<br>۱). Dessa inlägg ska vi ta itu med nu.                                                                                                    |
| 7. | Skapa (                            | ditt första inlägg:                                                                                                    |
|    | a.                                 | Öppna textfilen <b>Njutångersbok nominerad.txt</b> , kopiera den och återgå sedan till WP:                                                                                                    |
|    | b.                                 | Inlägg/Nytt och klistra in texten. Flytta rubriken upp till titelraden. Spara.                                                                                                    |
|    | J                                  | <b>Utvald bild:</b> hämta en bild (t ex den med tre personer som står i ett bibliotek) från mappen Bilder,<br>lägg in den.                                                                                                    |
|    | d.                                 | <b>Taggar, skriv "utvalt".</b> Klicka Lägg till. (Så visas den som miniatyr på förstasidan).                                                                                                    |
| ×. | Övriga<br><b>Verkty</b><br>den lig | nyheter <i>(ca 35 stycken) läser vi in automatiskt:</i><br><b>g/Importera</b> välj att installera Wordpress Importer och läs sedan in filen <b>langvindstidning.inlagg.xml</b> (i<br>ger ett 30-tal nyheter). Detta går till så här:                                                                                                    |
|    | а.                                 | Gå till <b>Verktyg/Importera</b> och välj Wordpress Importer (längst ner). Klicka och vänta. Klicka sedan på<br><b>Kör import</b> , och filen heter <b>langvindstidning.inlagg.xml</b> och ligger i Texter.                                                                                                    |
|    | Ġ                                  | Läs nu igenom nyheterna (inläggen), och tilldela samtidigt varje nyhet en kategori (och avbocka sam-<br>tidigt Okategoriserad). Vill du att den bild du kanske valt som utvald bild (nere i botten av inläggets<br>redigeringsruta), ska visas på förstsidan, så glöm inte att ge den Taggar: utvalt. Och klicka "Lägg till".<br>På utsidan syns den som en miniatyr. Det blir max 6 stycken. |
|    | Ċ                                  | Allt eftersom du tilldelar inläggen kategori, så kan du på utsidan följa hur dessa "artiklar" visas under<br>sina respektive menyer, där i vårt kategoribaserade menysystem.                                                                                                    |
|    |                                    | Klart!                                                                                                    |